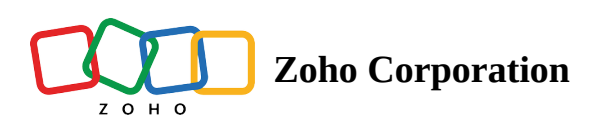

## **Independent File Transfer**

The Independent file transfer feature allows you to transfer files to or from a remote device without the need to share the remote computer's screen. After configuring the remote device for unattended access, the technician can transfer files to the remote device at any instance without initiating the unattended access session. When both the remote device and the technician's system run on Windows OS, the File Transfer option will be displayed.

Technicians have the option to enable or disable confirmation prompts for file transfer sessions. To configure user confirmation settings, navigate to **Settings** > **Unattended Access** > **Session Confirmation**. Enable or disable by checking or unchecking the "**Show confirmation at the remote end**" option, respectively.

## To initiate file transfer

**1.** From the list of devices configured for unattended access, click the drop menu icon next to the **Connect** option beside the desired device for file transfer and select **File Transfer**.

| 🖒 Assist   | Remote Support Unattended Access          | s Meeting AR Assistance F<br>—           | Reports         |                    | 🗐 My Department 🗸 🔚 📃 🖄 📢 🌔 🏭  |
|------------|-------------------------------------------|------------------------------------------|-----------------|--------------------|--------------------------------|
| Devices    | Q Search devices or active users          |                                          | Devices (C      | Recent 🏠 Favorites |                                |
| Tools      | () NOTE: If you would like to boot up off | line devices, you must enable Wake On Li | AN setting now. |                    | ×                              |
| Deployment | All Groups 🗸 🖓                            |                                          |                 |                    | Total 2 • Online 2 • Otfline 0 |
|            | Device(s) 👻                               | IP Address                               | Platform        | Active Users       |                                |
| Settings   | • JEFF PC - 145262                        | 123.12.345.67                            | ***             | Administrator      | X Connect V                    |
|            | • Dell PC - 132422 🏠 🗐                    | 123.145.167.89                           | 2 M<br>4 M      | standard           | Connect V                      |
|            |                                           |                                          |                 |                    | Power Options >                |
|            |                                           |                                          |                 |                    | Tools >                        |
|            |                                           |                                          |                 |                    | File Transfer                  |
|            |                                           |                                          |                 |                    |                                |
|            |                                           |                                          |                 |                    |                                |
|            |                                           |                                          |                 |                    |                                |
|            |                                           |                                          |                 |                    |                                |
| Þ          |                                           |                                          |                 |                    |                                |
| <u>-</u>   |                                           |                                          |                 |                    |                                |
| Chats      | Channels Contacts Here is your Smart Cha  | at (Ctrl+Space)                          |                 |                    | 🗐 🙁 Chat with our experts      |

• *If user confirmation is enabled*, click **Initiate file transfer request** in the prompt as shown below. Once the remote customer accepts, Click **Download Installer** in the prompt to proceed.

| ZOHO A     | ssist Remote Support Unattended Access M                   |                                     |                                                                                                    | 🗋 MyDepartment -   🖻   👱 🕸 📢 🏢 |
|------------|------------------------------------------------------------|-------------------------------------|----------------------------------------------------------------------------------------------------|--------------------------------|
| Devices    | Q Search devices or active users                           |                                     | 엺 Devices ③ Recent ☆ Favorites                                                                                                    |                                |
| Tools      | () NOTE: If you would like to boot up offline devices, you | must enable Wake On LAN setting nov | n.                                                                                                    | ×                              |
| Deployment | All Groups 🗸 🏹                                             |                                     |                                                                                                    | Total 3 Online 3 Offline 0     |
|            | Device(s) 🕶                                                | IP Address                          |                                                                                                    |                                |
| Settings   | Android - 1123                                             | 121.244.91.20                       | © File Transfer- 877632112                                                                                                    | Connect                        |
|            | • Dell PC - 14629                                          | 121.244.91.20                       | Prida/s Pc     Dell PC-1421                                                                                                    | X Connect V                    |
|            | Dell PC - 14630                                            | 121.244.91.20                       | Send > C Roceive<br>Name Type Size Name Type Size                                                                                                    | Connect 🗸                      |
|            |                                                            |                                     | Ecamera Roll File Folder 1MB     Camera Roll File Folder 1MB     Downloads File Folder 2.7 K     File Monager File Folder 2.7 K     File Manager File Folder 0.78 |                                |
|            |                                                            |                                     | Me Files type File Folder 2.4 M Files type File Folder 2.4 M                                                                                                    |                                |
|            |                                                            |                                     | ① File Transfer session                                                                                                    |                                |
|            |                                                            |                                     | unattended allows you to initiate file transfer without starting a regular<br>session. Please download and run the installer to transfer files.                   |                                |
|            |                                                            |                                     |                                                                                                    |                                |
|            |                                                            |                                     |                                                                                                    |                                |
|            |                                                            |                                     |                                                                                                    |                                |
|            |                                                            |                                     |                                                                                                    |                                |
| Þ          |                                                            |                                     |                                                                                                    |                                |
|            |                                                            |                                     |                                                                                                    |                                |
| Chais      | Here is your Smart Chat (Ctrl+Space)                       |                                     |                                                                                                    | 😚 😒 Chat with our expert       |

*If user confirmation is disabled*, directly download the installer without requesting user approval. Click
 **Download Installer** in the prompt to proceed.

| 🖒 Assist             | Remote Support Unattended Access          |                   | R Assistance Reports                                                                                                    | 🖞 My Department 👻 🗇 💭 🗰                 |
|----------------------|-------------------------------------------|-------------------|----------------------------------------------------------------------------------------------------|-----------------------------------------|
| Devices              | Q Search devices or active users          |                   | B Devices O Recent                                                                                                    | 습 Favorites                             |
| C)<br>Tools          | NOTE: If you would like to boot up offlin | e devices, you mu | ر به File Transfer- 877632112                                                                                                    | ×                                       |
| Deployment           | All Groups 🗸 🖓                            |                   | Frida's Pc                                                                                                    | Total 2  Online 2  Otfline 0            |
| <b>Č</b><br>Settings | Device(s) -                               | IP Addi<br>172.2  | Send 2<br>Name Type Size Name Type<br>Camera Roll File Folder 1 MB Camera Roll File File                                                                            | pe Size<br>Földer 1MB                   |
|                      | • Dell PC - 132422 🏠 🗐                    | 172.2             | Downloads File Folder 2.7 K     Devenloads File Folder 2.7 K     File Manager File Folder 2.7 K     File Manager File Folder 2.4 M     Files type File Folder 2.4 M | IFile 27K<br>Folder 0.78<br>Folder 2.4M |
|                      |                                           |                   | Initiate File transfer                                                                                                    |                                         |
|                      |                                           |                   | starting a regular<br>nsfer files. You                                                                                                    |                                         |
|                      |                                           |                   | Can only download it once.                                                                                                    |                                         |
|                      |                                           |                   |                                                                                                    |                                         |
| F                    |                                           |                   |                                                                                                    |                                         |
|                      | Here is your Smart Chat                   |                   |                                                                                                    | 😨 🙁 Chat with our experts               |

- 2. After downloading the installer, a file transfer window opens, facilitating seamless file transfer between the remote and technician's devices.
- 3. To transfer a file from the remote device to the technician's device
  - Select the file(s) from the remote device.
  - Choose the destination path on the technician's device.
  - Click Receive.
- 4. To transfer a file from the technician's device to the remote device

- Select the file(s) from the technician's device.
- Choose the destination path on the remote device.
- Click Send.

| Recycle Bin                   | <ul> <li>♦ File Transfer - 123456</li> <li>JEFF - 14772</li> <li>↓ ← Home\</li> </ul> | 5789                                    |                       | JONATHAN - 15047                                                                                                    | -                                                  | • ×    |                       |                        |
|-------------------------------|---------------------------------------------------------------------------------------|-----------------------------------------|-----------------------|----------------------------------------------------------------------------------------------------|----------------------------------------------------|--------|-----------------------|------------------------|
|                               | Name<br>C:<br>D:<br>Decuments<br>Documents<br>Music<br>Videos<br>Videos<br>Network:   | Type Size L<br>Local Disk<br>Local Disk | Send >><br>Date       | < <recieve c:="" d:="" desktop="" deswineds="" e:="" music="" name="" network<="" pictures="" th="" videos=""><th>Type Siz<br/>Local Disk<br/>Local Disk<br/>Local Disk</th><th>e Date</th><th></th><th></th></recieve> | Type Siz<br>Local Disk<br>Local Disk<br>Local Disk | e Date |                       |                        |
|                               |                                                                                       | Drag<br>fr                              | and drop<br>olders to | your files or<br>transfer                                                                                                    |                                                    |        |                       |                        |
| ・ P Type here to search 🔍 🌒 共 |                                                                                       |                                         | •                     | ,<br>,                                                                                                    |                                                    |        | ^ ፬ <i>(ແ</i> ф)) 🛥 E | NG 5:44 PM 311/14/2023 |

- 5. For subsequent file transfers with the remote device, click the drop menu icon next to the **Connect** option beside the target device, and choose **File Transfer** from the menu.
- *If user confirmation is enabled*, a brief message will appear while awaiting the remote customer's acceptance. Upon acceptance, click **Open Zoho Assist** in the prompt to proceed. Optionally, enable the checkbox to prevent future downloads if required.

| ZOHO       | Assist Remote Support Unattended Access               | Meeting Reports                              |           |               | 🚺 My Department 👻 🛛 🛅 | i 🕹 🕸 🛱 🎁 🗰              |
|------------|-------------------------------------------------------|----------------------------------------------|-----------|---------------|-----------------------|--------------------------|
| Devices    | Q Search devices or active users                      | B Devices                                    | () Recent | ☆ Favorites   |                       |                          |
| Controls   | (i) NOTE: If you would like to boot up offline device | es, you must enable Wake On LAN setting now. |           |               |                       | ×                        |
| Deployment | All Groups \vee 🛛 🏹                                   |                                              |           |               | Total 2               | Online 2     Offline 0   |
| æ          | Device(s) -                                           | IP Address                                   | Platform  | Active Users  |                       |                          |
| Settings   | Android - 1123                                        | 121.244.91.20                                | +         | -             |                       | Connect                  |
|            | • Dell PC - 14629 😭 📑                                 | 121.244.91.20                                | -         | rajavel-14629 |                       | 🔀 Connect 🗸              |
|            | () Waiting for the remote customer to accept Fi       | le transfer request Cancel Request           |           |               |                       |                          |
|            |                                                       |                                              |           |               |                       |                          |
|            |                                                       |                                              |           |               |                       |                          |
|            |                                                       |                                              |           |               |                       |                          |
|            |                                                       |                                              |           |               |                       |                          |
|            |                                                       |                                              |           |               |                       |                          |
|            |                                                       |                                              |           |               |                       |                          |
|            |                                                       |                                              |           |               |                       |                          |
|            |                                                       |                                              |           |               |                       |                          |
|            |                                                       |                                              |           |               |                       |                          |
|            |                                                       |                                              |           |               |                       |                          |
| P          |                                                       |                                              |           |               |                       |                          |
| <u> </u>   |                                                       |                                              |           |               |                       |                          |
| Chain      | Channels Contacts Here is your Smart Chat (Ctrl+Spa   | ace)                                         |           |               |                       | 🗊 🙁 Chat with our expert |

• *If user confirmation is disabled*, click **Open Zoho Assist** in the prompt displayed. Optionally, enable the checkbox to prevent future downloads if required.

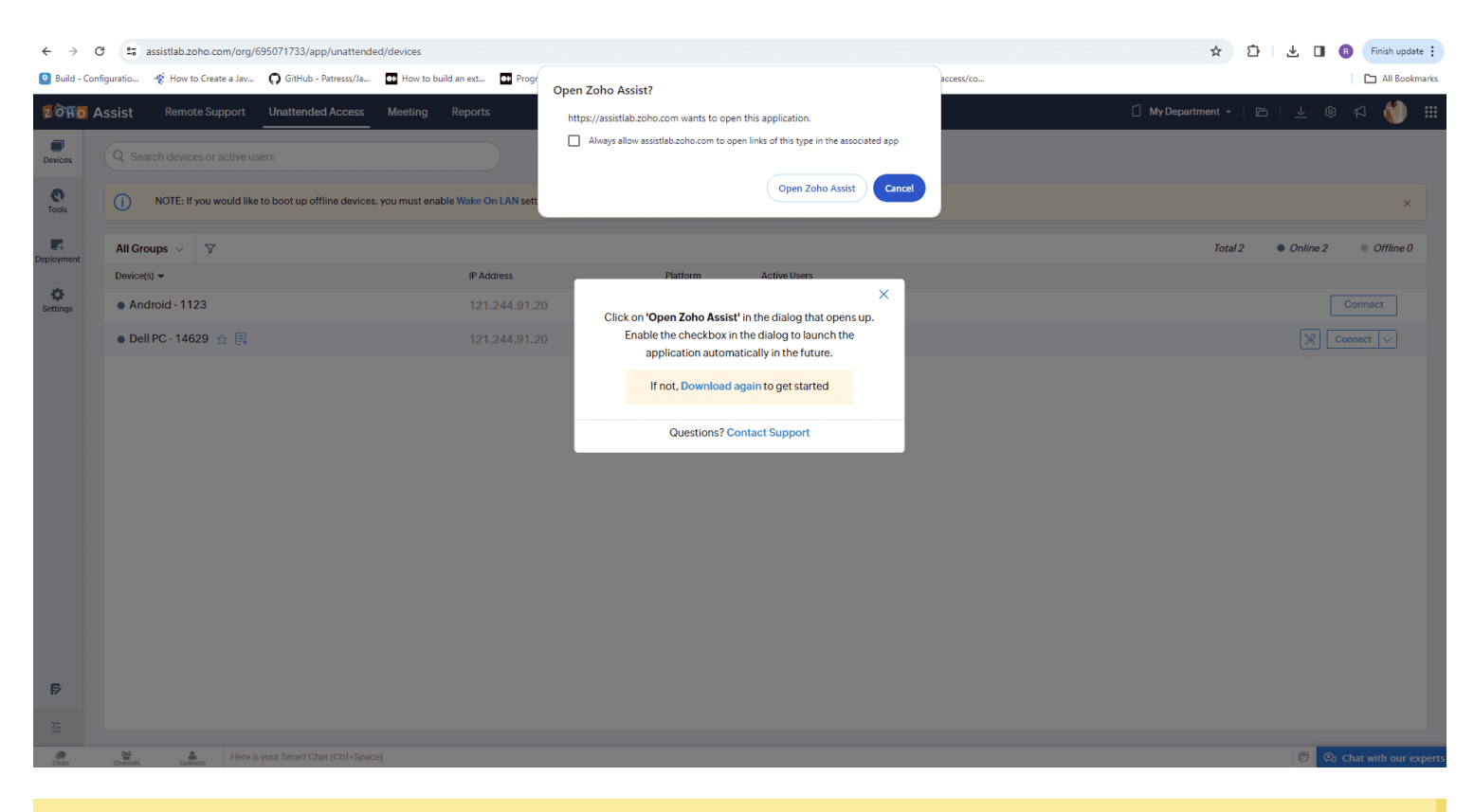

Note : Once the customer ends the file transfer session, the technician will no longer be able to transfer files from or to the remote device.